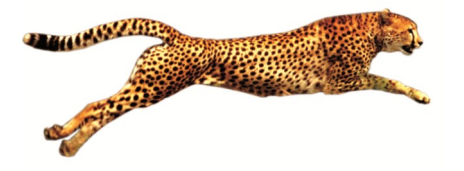

# Easy e-Bank Rec™

## Microsoft Dynamics™ Bank Rec with VELOCITY!

#### **Benefits**

- No mapping needed for BAI bank file.
- Reconciles the GL to the Bank Balance.
- Imports the electronic bank statement and reconciles directly with Checks and Deposits, Transfers, and Increase and Decrease Adjustments.
- Multi-location and multicredit card wire reconciliation.
- Ability to view one location or Merchant ID in Master bank account.
- One-to-many, many-toone and many-to-many matching.
- Import and reconcile the AMEX statement.
- Launch the Bank Transaction Entry screen from within Easy e-Bank Rec and enter transactions on the fly.

#### **One-Click Features**

- Right-click on any amount to view possible matches.
- Mark all matching transactions as cleared.
- Handle unresolved bank tape variances, such as banked not booked.
- Generate ZBA/SWEEP, interest and service charges from the bank tape.
- Generate an outstanding Checks/Deposit report for any closed period.
- Print Book to Bank reconciled statements.

Microsoft Partner

BTP Technologies has created Easy e-Bank  $\text{Rec}^{\text{TM}}$  — the *ultimate* solution to Bank Reconciliation problems in Microsoft Dynamics<sup>TM</sup> GP. It is fast and very easy to use.

With Easy e-Bank Rec,<sup>TM</sup> bank reconciliations usually take between 5 to 10 minutes to process, regardless of transaction volume. Easy e-Bank Rec automatically identifies all matching items. You can change the grid to view *only* the unresolved items, making it faster and easier to reconcile the Bank Statement.

## In 7 quick steps, your work is finished!

| 8     | dit <u>T</u> ools <u>H</u> elp          |                 |              |              |                   |     |      |      |                   |                     |                 |            |                   |       |     | sa Fabri                 | kam, I |
|-------|-----------------------------------------|-----------------|--------------|--------------|-------------------|-----|------|------|-------------------|---------------------|-----------------|------------|-------------------|-------|-----|--------------------------|--------|
| AC    | HOVIA Change Recor                      | ncile Maintena  | ance * Actio | ns *         | Paid No Issue Tr: | <   | Rec  | onci | iation Summary    | Reports 🔹 🍣 Exo     | el 🏈 Print 💙    | Close Abo  | ut 🗸              |       |     |                          |        |
| Valet | Date 02/21/2007                         |                 | /01/0007     | Kata         |                   | a c | hack | 20   | aporit ALL -      |                     | . 1 .           | . 1        |                   | ĩ     |     |                          |        |
| utor  | Date (05/31/200/ • Date                 | cului Dale jus. | /31/200/ •   | maine        | a pare 1          | 1,  | nous |      | Appart JULL       | Herresh Grid U      | ptions <u>5</u> | now        | Split             | 1     |     |                          |        |
|       | ~                                       |                 | Enter Che    | :k # to      |                   |     |      |      |                   |                     |                 | T          | I had a sector of |       |     | f.                       |        |
|       | Спеск воок малад                        | lement          | Search in    | Grid         |                   |     |      | _    | Search            | Bank State          | ment(Dov        | vnioad) _  | ondeposited       | inece | pis | 1                        |        |
| D     | Doc# ♥                                  | Tix Am Σ マ      | Post Date 🗸  | Bank         | Cleared ∑⊽        |     | M    | 4 _  | Doc# From B ♥     | Doc #UserIn ⊽       | Cleared ∑⊽      | Bank Dat 🗸 | Diff ∑⊽           | 07    |     | TRANSACTION_DESCRIPTION  |        |
| JD    |                                         |                 |              | DEP          |                   |     | MN   | 1    | 0                 | 0                   | \$10,247.31     | 03/19/2007 | \$10,247.3        | 301   |     | COMMERCIAL DEPOSIT 301   |        |
| JD    |                                         |                 |              | CHK          |                   |     | MN   | 1    | 0                 | 0                   | (\$97.60)       | 03/20/2007 | (\$97.60)         | 575   |     | ZBA DEBIT 575            |        |
| JD    |                                         |                 |              | DEP          |                   |     | MN   | 1    | 0                 | 0                   | \$9,908.75      | 03/20/2007 | \$9,908.75        | 165   |     | PREAUTHORIZED ACH CREDIT |        |
| JD    |                                         |                 |              | CHK          |                   |     | MN   | 1    | 0                 | 0                   | (\$3,592.81)    | 03/24/2007 | (\$3,592.81       | 575   |     | ZBA DEBIT 575            |        |
| JD    |                                         |                 |              | DEP          |                   |     | MN   | 4    | 0                 | 0                   | \$875.00        | 03/25/2007 | \$875.00          | 301   |     | COMMERCIAL DEPOSIT 301   |        |
| JD    |                                         |                 |              | DEP          |                   |     | MN   | 4    | 0                 | 0                   | \$876.22        | 03/25/2007 | \$876.22          | 275   |     | ZBA CREDIT 275           |        |
| JD    |                                         | ~ ~ ~           |              | DEP          |                   |     | MN   | 4    | 0                 | 0                   | \$9,598.85      | 03/25/2007 | \$9,598.85        | 301   |     | COMMERCIAL DEPOSIT 301   |        |
| JD    |                                         |                 |              | CHK          |                   |     | MN   | 1    | 0                 | 0                   | (\$514.97)      | 03/26/2007 | (\$514.97)        | 575   |     | ZBA DEBIT 575            |        |
| JD    |                                         |                 |              | CHK          |                   |     | MN   | 1    | 0                 | 0                   | (\$3,171.65)    | 03/27/2007 | (\$3,171.65       | 575   |     | ZBA DEBIT 575            |        |
| JD    |                                         |                 |              | DEP          |                   |     | MN   | 1    | 0                 | 0                   | \$1,655.64      | 03/27/2007 | \$1,655.64        | 301   | 117 | COMMERCIAL DEPOSIT 301   |        |
| JD    |                                         |                 |              | CHK          |                   |     | MN   | 1    | 0                 | 0                   | (\$13,342.63)   | 03/28/2007 | (\$13,342.6       | 575   |     | ZBA DEBIT 575            |        |
| JD    |                                         |                 |              | CHK          |                   |     | MN   | 1    | 0                 | 0                   | (\$4,426.31)    | 03/31/2007 | (\$4,426.31       | 575   |     | ZBA DEBIT 575            |        |
| JD    |                                         |                 |              | DEP          |                   |     | MP   | 1    | 0                 | 0                   | \$1,799.73      | 03/31/2007 | \$1,799.73        | 301   |     | COMMERCIAL DEPOSIT 301   |        |
| D     |                                         |                 |              | DEP          |                   |     | MN   | 1    | 0                 | 0                   | \$2,165.68      | 03/31/2007 | \$2,165.68        | 354   |     | INTEREST CREDIT 354      |        |
| JD    |                                         |                 |              | DEP          |                   |     | MP   | 1    | 0                 | 0                   | \$2,708.58      | 03/31/2007 | \$2,708.58        | 301   |     | COMMERCIAL DEPOSIT 301   |        |
| JD    |                                         |                 |              | CHK          |                   |     | MN   | 1    | 000000000000      | 000000000000000     | (\$1,149.73)    | 03/24/2007 | (\$1,149.73       | 475   | 3   | CHECKS PAID 475          |        |
| JD    | 000000000000000000000000000000000000000 | \$6,564.11      | 03/04/2007   | DEP          | \$0.00            |     | MN   | 1    | 2                 |                     |                 |            | (\$6,564.11       |       |     |                          |        |
| JD    | 000000000000000000000000000000000000000 | \$8,316.07      | 03/11/2007   | DEP          | \$0.00            |     | MN   | 1    |                   |                     |                 |            | (\$8,316.07       |       |     |                          |        |
| JD    | 000000000000000000000000000000000000000 | \$10,247.31     | 03/11/2007   | DEP          | \$0.00            |     | MN   | 1    |                   |                     |                 |            | (\$10,247.3       |       |     |                          |        |
| UD    | 000000000000000000000000000000000000000 | \$600.00        | 03/21/2007   | DEP          | \$0.00            |     | MN   | 1    | 00000000000000000 | 0000000000000000000 | \$600.00        | 03/19/2007 | \$0.00            | 301   |     | COMMERCIAL DEPOSIT 301   |        |
| UD    | 00000000000000000000                    | \$19,579.89     | 03/15/2007   | DEP          | \$0.00            |     | MN   | 1    |                   |                     |                 |            | (\$19,579.8       |       |     |                          |        |
| UD    | 000000000000000000000000000000000000000 | \$2,708.58      | 03/30/2007   | DEP          | \$0.00            |     | MN   | 1    |                   |                     |                 |            | (\$2,708.58       | -     |     |                          |        |
| JD    | 000000000000000000000                   | \$1,799.73      | 03/31/2007   | DEP          | \$0.00            |     | MIN  | 1    | 8                 |                     |                 |            | (\$1,799.73       |       |     |                          |        |
| UD    | 233                                     | (\$70.40)       | 03/25/2007   | СНК          | \$0.00            |     | MIN  | 1    | 00000000233       | 00000000233         | (\$70.40)       | 03/25/2007 | \$0.00            | 475   |     | CHECKS PAID 475          |        |
|       | 261                                     | (\$6.17)        | 03/13/2007   | СНК          | \$0.00            |     | MN   |      | 000000000261      | 00000000261         | (\$6.17)        | 03/13/2007 | \$0.00            | 475   |     | CHECKS PAID 475          |        |
|       | 000                                     | (400.10)        | 00.02.0002   | COLUMN STATE | 40.00             | -   |      | -    | 0000000000000     | 000000000000        | (400.10)        | 03 03 0003 | 40.00             | 1.00  |     | CUPOVO DAID. 17P         |        |

- 1. Record the bank statement balance in Microsoft Dynamics GP.
- **2.** Import the electronic bank tape (processes BAI file natively).
- **3.** Automatically match bank tape entries without document numbers with a Dynamics GP document (Checks, Deposits, IAJs, DAJs and Transfers).
- **4.** Automatically record all ZBA, interest, and fee transactions from the bank tape into Dynamics GP.
- **5.** Mark all matching items as reconciled with the click of a button.
- **6.** If any bank tape entry is unresolved, it will immediately appear on the grid for quick, one-click resolution:
  - Unresolved issues
  - **D**ifferences
  - **N**umbering
- **7.** Reconcile the GL to the Bank Balance and print the Outstanding Checks and Deposits lists.

www.easyebankrec.com

## Step 1 Record the Bank Statement

### Step 2 Import the Bank Tape

| File Edit Tools Vie          | w Range   | Help                | sa Fabr      | ikam, Inc. 4/12/201 |  |  |  |
|------------------------------|-----------|---------------------|--------------|---------------------|--|--|--|
| <b>Save</b> 🗙 <u>D</u> elete | I         |                     |              |                     |  |  |  |
| Checkbook ID                 | GPWAC     | HOVIA               | ୍ଦ           |                     |  |  |  |
| Description                  | Operating | Operating Checkbook |              |                     |  |  |  |
| Currency ID                  | Z-US\$    |                     |              |                     |  |  |  |
| Bank Statement Ending Bala   | ance      |                     |              | \$86,808,00         |  |  |  |
| Bank Statement Ending Dat    | е         | 3/31/2007           |              |                     |  |  |  |
|                              |           | 2/21/2007           | Transactions |                     |  |  |  |

| 🛃 Import Bank St   | atement                                       | _ <b>_ _ </b>                |
|--------------------|-----------------------------------------------|------------------------------|
| Check Book ID      | GPWACHOVIA                                    | ¥                            |
| Last Cleared Date  | 8/31/2010                                     |                              |
| Select File Format | GPC - WACHOVIA FILE                           | ▼ Save                       |
| Select Files       | "C:\Program Files (x86)\Microsoft Dynamics\GF | P\DexToNet\GPC_Bank_Statemer |
| Work Book Name     |                                               |                              |
| 2                  |                                               | Invest 1 Council             |
|                    |                                               | Lancel                       |
|                    |                                               | .:                           |

## | Step 3 Preview Matching Transactions

| 12 Pro | view u    | Daate Lneck #(s)    |                    |                 |                    |               |            |         |              |                          |                   |                 | 3 |
|--------|-----------|---------------------|--------------------|-----------------|--------------------|---------------|------------|---------|--------------|--------------------------|-------------------|-----------------|---|
|        |           |                     |                    | Flag Iter       | ns Where Bank Clea | red Date Is   |            |         | Display      | Records                  |                   |                 |   |
| Ch     | eck Bool  | ID GPWACHOVIA       |                    |                 | More Than 1        | Days Before   | GL Post D  | ate 🔄   | Show 🔽       |                          | <u>R</u> efresh   |                 |   |
| Ма     | rk All Re | cords As 💿 Selected | C U <u>n</u> selec | sted            | More Than 1        | Days After Gl | _ Post Dat | e       | V            | Selected and U           | nsek              |                 |   |
| Se     | lected    | Doc# 🛛              | Amou ∑⊽            | Payer / Payee   | CM Description     | GL Post Date  |            | Date <> | Bank Doc # 🖓 | Z Bank Cleared Amount ∑⊽ | Bank Cleared Date | Description     |   |
|        | ~         | 90629               | \$250.00 /         | A Travel Compan | this is my comme   | 03/26/2007    |            | 0       | 000000090629 | \$250.00                 | 03/26/2007        | CHECKS PAID 475 |   |
|        | V         | 90630               | \$2,000.00         | A Travel Compan | this is my comme   | 03/27/2007    |            | 0       | 000000090630 | \$2,000.00               | 03/27/2007        | CHECKS PAID 475 |   |
|        | V         | 90852               | \$201.90 /         | A Travel Compan | this is my comme   | 03/21/2007    |            | 2       | 000000090852 | \$201.90                 | 03/23/2007        | CHECKS PAID 475 |   |
|        | 1         | 91053               | \$500.00 /         | A Travel Compan | this is my comme   | 03/19/2007    |            | 0       | 000000091053 | \$500.00                 | 03/19/2007        | CHECKS PAID 475 |   |
|        | V         | 91055               | \$2,000.00         | A Travel Compan | this is my comme   | 03/24/2007    |            | 0       | 000000091055 | \$2,000.00               | 03/24/2007        | CHECKS PAID 475 |   |
|        | ~         | 91151               | \$400.00 /         | A Travel Compan | this is my comme   | 03/25/2007    |            | 0       | 000000091151 | \$400.00                 | 03/25/2007        | CHECKS PAID 475 |   |
|        | 2         | 91152               | \$1,500.00         | A Travel Compan | this is my comme   | 03/28/2007    |            | 0       | 000000091152 | \$1,500.00               | 03/28/2007        | CHECKS PAID 475 |   |
|        | •         | 91551               | \$160.00 /         | A Travel Compan | this is my comme   | 03/25/2007    |            | 0       | 000000091551 | \$160.00                 | 03/25/2007        | CHECKS PAID 475 |   |
|        | 2         | 91553               | \$160.00 /         | A Travel Compan | this is my comme   | 03/31/2007    |            | 0       | 000000091553 | \$160.00                 | 03/31/2007        | CHECKS PAID 475 |   |
|        | •         | 91554               | \$280.00 /         | A Travel Compan | this is my comme   | 03/31/2007    |            | 0       | 000000091554 | \$280.00                 | 03/31/2007        | CHECKS PAID 475 |   |
|        | 2         | 91702               | \$112.33           | To Test         | CHECKS PAID 47     | 03/10/2007    |            | 0       | 000000091702 | \$112.33                 | 03/10/2007        | CHECKS PAID 475 |   |
|        | 2         | 91703               | \$160.00           | A Travel Compan | this is my comme   | 03/21/2007    |            | 2       | 000000091703 | \$160.00                 | 03/23/2007        | CHECKS PAID 475 |   |
|        | ~         | 91704               | \$120.00 /         | A Travel Compan | this is my comme   | 03/26/2007    |            | 0       | 000000091704 | \$120.00                 | 03/26/2007        | CHECKS PAID 475 |   |
|        | V         | 91751               | \$150.00           | To Test         | CHECKS PAID 47     | 03/07/2007    |            | 0       | 000000091751 | \$150.00                 | 03/07/2007        | CHECKS PAID 475 |   |
|        | ~         | 91752               | \$160.00 /         | A Travel Compan | this is my comme   | 03/28/2007    |            | 0       | 000000091752 | \$160.00                 | 03/28/2007        | CHECKS PAID 475 |   |
|        | 2         | 91851               | \$1,500.00 /       | A Travel Compan | this is my comme   | 03/28/2007    |            | 0       | 000000091851 | \$1,500.00               | 03/28/2007        | CHECKS PAID 475 |   |
|        | 7         | 92102               | \$106.35           | A Travel Compan | this is my comme   | 03/31/2007    |            | 0       | 000000092102 | \$106.35                 | 03/31/2007        | CHECKS PAID 475 | • |
| ?      |           | Print               |                    |                 |                    | Update        | Check #(   | s)      |              |                          |                   | Close           |   |
|        | _         |                     |                    |                 |                    | Highlighti    | ng complet | e       |              |                          |                   |                 |   |
|        |           |                     |                    |                 |                    |               |            |         |              |                          |                   |                 | 1 |

Bank downloads often come without entry document numbers that match the Dynamics GP entries. Easy e-Bank Rec<sup>™</sup> automatically finds the matching deposits or check numbers in the Dynamics GP check register and assigns those document numbers to the corresponding bank tape entries.

#### **Step 4 Process Bank Tape Transactions**

How do you reconcile ZBAs, SWEEPs, accrued interest, and service fees? Easy e-Bank Rec<sup>™</sup> takes any bank tape entry type and *automatically* records the accrual entry in Dynamics GP based upon predefined defaults that you set up for each Checkbook

| heck Book | ID GPWACH | OVA               |                |               |         |           |           |              |          |           |           |
|-----------|-----------|-------------------|----------------|---------------|---------|-----------|-----------|--------------|----------|-----------|-----------|
| arik Code | Doc # XV  | Cleared Amount ∑⊽ | Deared Date ∑⊽ | Description V | (×/-) V | Debt V    | Credit V  | Company V    | Check V  | Debit V   | Cedi 7    |
| 575       | 0         | \$2,583.00        | 03/10/2007     | ZBA DESIT     | 4       | 000-1190- | 100-1000- | Fabrikam, I  | FIRST BA | 000-1101- | 0001190-  |
| 575       | 0         | \$12,088.29       | 03/13/2007     | ZBA DEBIT     | 4       | 000-1190- | 100-1000- | Fabrikam, I  | FIRST BA | 000-1101- | 000-1190- |
| 575       | 0         | \$8,064.82        | 03/14/2007     | ZBA DEBIT     | -1      | 00011190- | 100-1000- | Fabrikam, 1  | FIRST BA | 000-1101- | 000-1190- |
| 575       | 0         | \$1,072.63        | 03/19/2007     | ZBA DEBIT     | 4       | 000-1190- | 100-1000- | Fabrikan, I  | FIRST BA | 000-1101- | 000-1190- |
| \$75      | 0         | \$97.60           | 03/29/2007     | 2BA DE8IT     | -1      | 000-1190- | 100-1000- | Fabrikam, I. | FIRST BA | 000-1101- | 0001190-  |
| 575       | 0         | \$3,592.81        | 03/24/2007     | 28A DEBIT     | -1      | 000-1190- | 100-1000- | Fabrikam, I  | FIRST BA | 000-1101- | 000-1190- |
| 575       | 0         | \$514.97          | 03/26/2007     | 28A DE8IT     | -1      | 000-1190- | 100-1000- | Fabrikam, 1  | FIRST BA | 000-1101- | 000-1190- |
| \$75      | 0         | \$3,171.65        | 03/27/2007     | 2BA DEBIT     | -1      | 000-1190- | 100-1000- | Fabrikam, I  | FIRST BA | 000-1101- | 000-1190- |
| 575       | 0         | \$13,342,63       | 03/28/2007     | ZBA DEBIT     | -1      | 000-1190- | 100-1000- | Fabrikam, I  | FIRST BA | 000-1101- | 000-1190- |
| 575       | 0         | \$4,426.31        | 83/31/2007     | 2BA DEBIT     | -1      | 000-1190- | 100-1000- | Fabrikan, I  | FIRST BA | 000-1101- | 000-1190- |
| 164       | 0         | \$21,702.46       | 03/03/2007     | CORPORATE TRA | 1       | 100-1000- | 000-1140- | Second St    |          |           | in second |
| 275       | 0         | \$56,294.75       | 03/03/2007     | ZBA CREDIT    | 1       | 100-1000- | 000-1190- | Fabrikam, I  | FIRST BA | 000-1190- | 000-1101- |
| 165       | 0         | \$5,562.04        | 03/04/2007     | PREAUTHORIZED | 1       | 100 1000- | 000-1240- |              |          |           |           |
| 275       | 0         | \$78,540.79       | 03/04/2007     | ZBA UREDIT    | 1       | 100-1000- | 000-1190- | Fabrikam, I  | FIRST BA | 000-1190- | 0001101-  |
| 301       | 0         | \$5,499.11        | 03/04/2007     | COMMERCIAL DE | 1       | 100-1000- | 000-7040- |              |          |           |           |
| 301       | 0         | \$65.00           | 03/04/2007     | COMMERCIAL DE | 1       | 100-1000- | 000-7043- |              |          |           |           |
| 164       | 0         | \$9,453.37        | 03/06/2007     | CORPORATE TRA | 1       | 100-1000- | 000-1140- | -            |          |           | -         |
| 275       | 0         | \$1,175.00        | 03/06/2007     | ZBA CREDIT    | 1       | 100-1000- | 000-1190- | Fabrikam, I  | FIRST BA | 000-1190- | 0001101-  |
| 275       | D.        | 495.00            | 03/07/2007     | 2BA CREDIT    | 1       | 100-1000- | 000-1190- | Estokan I    | FIRST BA | 000-1190- | 000-1103- |

#### www.easyebankrec.com

ID.

## Step 5 Mark All Matching Items as Reconciled

|   | Eas   | SV P  | -Bank Rec™                              |                       |                           |      |                         |              |        |          |                  |                    |                 |                      |                   |               | ×  |
|---|-------|-------|-----------------------------------------|-----------------------|---------------------------|------|-------------------------|--------------|--------|----------|------------------|--------------------|-----------------|----------------------|-------------------|---------------|----|
|   | File  | F     | dit Tools Help                          |                       |                           |      |                         |              |        |          |                  |                    |                 | c=                   | Eabrikam Inc      | 4/12/201      | 7  |
| = | - 110 |       |                                         |                       |                           |      |                         |              | 4.     |          | -                |                    | N               |                      | r r dorikalný zna | . 1/12/201    |    |
|   | GΡŴ   | /ACI  | HOVIA Change Re                         | concile Maintei       | hance * Actio             | ns 🔻 | Paid No Issue I         | Irx Recor    | icilia | tion     | Summa            | ary Reports * 4    | 🖌 Excel 🎯 Print | X Close At           | oout 🗸            |               |    |
| С | мс    | utofl | i Date 03/31/2007 💌 Ba                  | nk Cutoff Date 🛛      | 3/31/2007 💌               | Marl | ked ALL                 | Check /      | Dep    | osit     | ALL              | Refres             | n Grid Options  | Show                 | Split             | Clear         | Fi |
| ( | Ch    | ec    | k Book Manageme                         | ent Enter C<br>Search | heck # to<br>in Grid      | [    |                         | Search       |        | Ba<br>(D | ink S<br>own     | Statement<br>load) | Undeposited     | d Receipts           | Show IIDs/L       | ocations      |    |
|   | ļ ģ   | ),    | Doc #                                   | ⊽ Trx Am Σ7           | Post Date 🗸               | Cγ   | Cleared $\Sigma \nabla$ | Pstd/Clrd ⊽  |        | М        | N _              | Doc# From B 🔽      | Doc #UserIn ⊽   | Cleared <b>Σ</b> V   | Bank Dat 🔽        | Diff <b>Σ</b> |    |
|   | U     | D     | 000000000000000000000000000000000000000 | \$6,564.1             | 03/04/2007                | DEP  | \$0.00                  | 03/04/2007   |        | М        | N ?              |                    |                 |                      |                   | (\$6,564.1    |    |
|   | U     | D     | 000000000000000000000000000000000000000 | \$8,316.0             | 7 03/11/2007              | DEP  | \$0.00                  | 03/11/2007   |        | М        | N ?              |                    |                 |                      |                   | (\$8,316.0    |    |
|   | U     | D     | 000000000000000000000000000000000000000 | \$10,247.3            | 03/11/2007                | DEP  | \$0.00                  | 03/11/2007   |        | М        | N ?              |                    |                 |                      |                   | (\$10,247     |    |
|   | U     | D     | 000000000000000000000000000000000000000 | \$600.0               | 03/21/2007                | DEP  | \$0.00                  | 03/21/2007   |        | М        | N ?              |                    |                 |                      |                   | (\$600.0      |    |
|   | U     | D     | 000000000000000000000000000000000000000 | \$19,579.8            | 9 03/15/2007              | DEP  | \$0.00                  | 03/15/2007   |        | М        | N ?              |                    |                 |                      |                   | (\$19,579     |    |
|   | U     | D     | 000000000000000000000000000000000000000 | \$2,708.5             | 3 03/30/2007              | DEP  | \$0.00                  | 03/30/2007   |        | М        | N ?              |                    |                 |                      |                   | (\$2,708.5    | -  |
|   | U     | D     | 000000000000000000000                   | \$1,799.7             | 3 03/31/2007              | DEP  | \$0.00                  | 03/31/2007   |        | М        | N ?              |                    |                 |                      |                   | (\$1,799.7    |    |
|   | U     | D     |                                         |                       |                           | CHK  |                         | 03/31/2007   |        | М        | N ?              | 00000068025        | 00000068025     | (\$1,400.00)         | 03/31/2007        | (\$1,400.0    |    |
|   | U     | D     |                                         |                       |                           | СНК  |                         | 03/31/2007   |        | М        | N ?              | 00000069354        | 00000069354     | (\$160.00)           | 03/31/2007        | (\$160.0      |    |
|   | U     | D     | 90241                                   | (\$142.80             | ) 03/24/2007              | CHK  | \$0.00                  |              |        | М        | N ?              | 000000090241       | 000000090241    | (\$145.80)           | 03/24/2007        | (\$3.0        |    |
|   | U     | D     | 92453                                   | (\$2,150.00           | ) 03/25/2007              | CHK  | \$0.00                  |              |        | М        | N ?              | 00000092453        | 000000092453    | (\$2,550.00)         | 03/25/2007        | (\$400.0      |    |
|   | U     | D     | 80795                                   | (\$627.63             | ) 03/05/2007              | СНК  | \$0.00                  | 03/05/2007   |        | М        | N ?              |                    | 1               |                      |                   | \$627.6       |    |
|   | U     | D     | 87786                                   | (\$160.00             | ) 03/24/2007              | СНК  | \$0.00                  | 03/24/2007   |        | М        | N ?              |                    |                 |                      |                   | \$160.0       |    |
| 1 | Ľ.    | 1-    | U Jongoogoor                            | *****                 |                           | 000  | 40.00                   | 00 100 10007 | 1      |          | i i .            |                    |                 |                      |                   |               | 1  |
|   |       | 2     |                                         |                       |                           |      |                         |              |        |          |                  | aa ah ah ah        |                 |                      |                   |               | ٦  |
|   | ?     |       | Total CM Trx<br>Amount                  | \$170,603.40          | Fotal CM Cleare<br>Amount | a [  | \$0.0                   | 0            |        | 4        | Fotal B<br>Amoun | ank Cleared        | \$101,155.62    | Total (\$69<br>Diff. | ),447.78)         |               |    |

## Step 6 One-Click Resolution

"We love your Easy e-Bank Rec product. It helps us in saving lots of time and it enables our accountants to reconcile hundreds of checks in a matter of a few minutes. I highly recommend the product to businesses and accountants! "

| Process U Button     Check Information     Check Rook (GFWACHOVIA Check Number (000000000000000000000000000000000000 |                                                                      | Ivy Wong<br>Accounting Manager<br>Amcheck                            |
|----------------------------------------------------------------------------------------------------|----------------------------------------------------------------------|----------------------------------------------------------------------|
| Amount \$6.564.11 Type DEP                                                                                           | Process D Button                                                     |                                                                      |
| Check Date 3/31/2007 Diff. (\$6,564.11)                                                                              | Check Information                                                    |                                                                      |
| Action                                                                                                    | Check Book GPWACHOVIA Check Number 12777                             |                                                                      |
| U button D button N Button Move to Unresolved                                                                        | Amount (\$2,000.00) Type CHK                                         | 🔜 Process N Button                                                   |
|                                                                                                    | Check Date 3/31/2007 Tiff. \$2,000.00                                | Check Information                                                    |
| This process will move all checks that are cashed but not<br>backed to the Unidentified Window                       | Action                                                               | Check Book GPWACHOVIA Check Number 300                               |
| booked to the onidentified window.                                                                                   | U button D button N Button Move to Unresolved                        | Amount (\$33.10) Type CHK                                            |
|                                                                                                    |                                                                      | Check Date 3/31/2007   Diff. \$33.10                                 |
| Select Posting Accounts                                                                                              | Diff. 122.000.00                                                     | Action                                                               |
| Cash Account 100-1000-00 Operating                                                                                   | 142,000.00                                                           | U button D button N Button Move to Unresolved                        |
| U Button Account 000-1115-00 Cash - Paid No Issue Cash                                                               | Called Davies Assessed                                               | Original Amount Transfer Amount Final Amount                         |
|                                                                                                    | Select Posting Accounts                                              | Doc# From [300 [\$33,10] -33,10 [\$33,10]                            |
| System Comment                                                                                                    | Cash Account 100-1000-00 Uperading                                   | 100 # 10 J301 J\$0.00 J[\$33.10]                                     |
| Check # - 00000000000000000001. Adjustment (DAJ) for (\$6,564.11) by sa on 03/31/2007.                               | D Button Account 000-6601-00 D - Adjustment Expense                  |                                                                      |
| U Button — Set aside unknown or                                                                                      | L                                                                    | Select Fosting Accounts                                              |
| unresolved issues such as wire                                                                                       | System Comment                                                       | Cash Account 100-1000-00 Operating                                   |
| transfors or variances and close                                                                                     | Check # • 12/17. Adjustment (Ap) for \$2,000.00 by saloh 03/31/2007. | N Button Account 0000:6602:00 N Adjustment Clearing                  |
| ways hank was while you wasaarah                                                                                     |                                                                      |                                                                      |
| your bank rec while you research                                                                                     | D Button — Adjust any bank rec                                       | System Comment                                                       |
| the item.                                                                                                    | entry up to a maximum allowable                                      | Transferred aniouni (555, ru) runi 3004 tu 3014 uy sa un 03/31/2007. |
|                                                                                                    | amount to a default expense ac-                                      | N. Dutters Managertick on som                                        |
|                                                                                                    | count.                                                               | N Button — Move partial or com-                                      |
|                                                                                                    | D                                                                    | plete amounts from one docu-                                         |
|                                                                                                    |                                                                      | ment number to another                                               |
|                                                                                                    |                                                                      | (consolidated) with proper trace-                                    |
|                                                                                                    |                                                                      | ability.                                                             |

www.easyebankrec.com

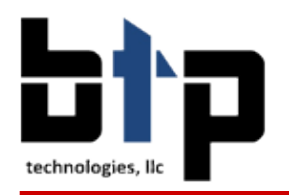

Specify the date range. You can reconcile daily, and even prepare reconciliations ahead of time!

#### Step 7 Reconcile the GL to the Bank Balance |

With Easy e-Bank Rec,<sup>™</sup> you can readily compare GL transactions with the bank transactions. If there are variances between the cash and General Ledger, they will be identified immediately. For example, there was a variance of \$9,839.33 in the cash receipts journal below. You drill down to view the details of the problem transaction.

| Microsoft Business S Great Pla                                                                                                    | ains - [Reconciliation Su                                                                                                    | mmary]                                                                                                    |                                                                                                    |                                                                                                    |                                                                                                    |                                                                                                    |
|----------------------------------------------------------------------------------------------------|----------------------------------------------------------------------------------------------------|----------------------------------------------------------------------------------------------------|----------------------------------------------------------------------------------------------------|----------------------------------------------------------------------------------------------------|----------------------------------------------------------------------------------------------------|----------------------------------------------------------------------------------------------------|
| 🔟 File Edit Yiew Tools                                                                                                    | ry <u>R</u> eports <u>C</u> ards E <u>x</u> tras                                                                                                    | <u>W</u> indows <u>H</u> elp                                                                                                    |                                                                                                    |                                                                                                    |                                                                                                    | _ 8 ×                                                                                                    |
| sa Fabrikam, Inc. 4/12/2                                                                                                    |                                                                                                    |                                                                                                    |                                                                                                    |                                                                                                    |                                                                                                    |                                                                                                    |
| Calesting and Action                                                                                                    |                                                                                                    |                                                                                                    |                                                                                                    |                                                                                                    |                                                                                                    |                                                                                                    |
|                                                                                                    | GL Source Doo                                                                                                    | Dabit                                                                                                    | Credit                                                                                                    | Net Change                                                                                                    | Total                                                                                                    | Drill Down                                                                                                    |
| Check Book ID GPWACHOVIA                                                                                                    |                                                                                                    | \$43,080,01                                                                                                    | creak                                                                                                    | ¢//3.080.01                                                                                                    | rotai                                                                                                    | Dim Down                                                                                                    |
| Start 03/01/2007 🔽                                                                                                    |                                                                                                    | \$261 417 17                                                                                                    | \$218,008,39                                                                                                    | \$43,608.81                                                                                                    | \$86 488 79                                                                                                    | \$7,953,16                                                                                                    |
| End 02/21/2007                                                                                                    | CMXFR                                                                                                    | \$123,456,78                                                                                                    | \$0.00                                                                                                    | \$123,456,78                                                                                                    | \$123,456,78                                                                                                    | <u></u>                                                                                                    |
| End 03/31/2007                                                                                                    | ► PMPAY                                                                                                    | \$0.00                                                                                                    | \$209,138,17                                                                                                    | (\$209,138,17)                                                                                                    | (\$209,138,17)                                                                                                    | \$1,886,17                                                                                                    |
|                                                                                                    |                                                                                                    |                                                                                                    |                                                                                                    |                                                                                                    |                                                                                                    |                                                                                                    |
| Show Print                                                                                                    |                                                                                                    |                                                                                                    |                                                                                                    |                                                                                                    | _                                                                                                    |                                                                                                    |
|                                                                                                    |                                                                                                    |                                                                                                    |                                                                                                    |                                                                                                    | Va                                                                                                    | riances show                                                                                                    |
| Error Message                                                                                                    |                                                                                                    |                                                                                                    |                                                                                                    |                                                                                                    | up                                                                                                    | o immediately                                                                                                    |
| There are unposted GL transactions.                                                                                                    |                                                                                                    | \$427,953.96                                                                                                    | \$427,146.56                                                                                                    | \$807.40                                                                                                    |                                                                                                    |                                                                                                    |
| Sum of bank, tape transactions does not match                                                                                                    |                                                                                                    | Deta                                                                                                    | Contr                                                                                                    | Net Change                                                                                                    | Tabal                                                                                                    | Dill D                                                                                                    |
| These are pertaining transporting that are not                                                                                                    |                                                                                                    |                                                                                                    |                                                                                                    | And End end                                                                                                    | i otai                                                                                                    | Drill Down                                                                                                    |
| yet marked (Mark All Equal).                                                                                                    |                                                                                                    | \$246,036.33                                                                                                    | \$210,000.33                                                                                                    | \$20,020.00                                                                                                    | ¢70 525 62                                                                                                    | ¢7.952.16                                                                                                    |
|                                                                                                    |                                                                                                    | \$123,456,78                                                                                                    | \$0.00                                                                                                    | \$123,456,78                                                                                                    | \$123,456,78                                                                                                    | <u>\$1,333.10</u>                                                                                                    |
|                                                                                                    | PMCHK                                                                                                    | \$0.00                                                                                                    | \$786.17                                                                                                    | (\$786.17)                                                                                                    | ¢120,100.10                                                                                                    |                                                                                                    |
|                                                                                                    | PMPAY                                                                                                    | \$0.00                                                                                                    | \$210,238,17                                                                                                    | (\$210,238,17)                                                                                                    | (\$211.024.34)                                                                                                    | \$1,886,17                                                                                                    |
| The Error Message                                                                                                    |                                                                                                    |                                                                                                    |                                                                                                    |                                                                                                    |                                                                                                    |                                                                                                    |
|                                                                                                    |                                                                                                    |                                                                                                    |                                                                                                    |                                                                                                    | VATIL A VE ALLA                                                                                                    |                                                                                                    |
| Box tells you where                                                                                                    |                                                                                                    |                                                                                                    |                                                                                                    |                                                                                                    | When the                                                                                                    | e GL & BR<br>the total is                                                                                                    |
| Box tells you where the issues are                                                                                                    |                                                                                                    | \$420,000,80                                                                                                    | \$429.032.73                                                                                                    | (\$9.031.93)                                                                                                    | When th<br>balance,<br>\$0.00, V                                                                                                    | e GL & BR<br>the total is<br>Vhen it does                                                                                                    |
| Box tells you where<br>the issues are                                                                                                    | _                                                                                                    | \$420,000.80                                                                                                    | \$429,032.73                                                                                                    | (\$9,031.93)                                                                                                    | When th<br>balance,<br>\$0.00. V<br>not bala                                                                                                    | e GL & BR<br>the total is<br>Vhen it does<br>nce, the vari-                                                                                                    |
| Box tells you where<br>the issues are                                                                                                    |                                                                                                    | \$420,000.80<br>\$7,953.16                                                                                                    | \$429,032.73<br>(\$1,886.17)                                                                                                    | (\$9,031.93)<br><b>\$9,839.33</b>                                                                                                    | When th<br>balance,<br>\$0.00. V<br>not balan<br>ance app                                                                                                    | e GL & BR<br>the total is<br>Vhen it does<br>nce, the vari-<br>pears in red                                                                                                    |
| Box tells you where<br>the issues are                                                                                                    | Great Plains                                                                                                    | \$420,000.80<br>\$7,953.16<br>Easule:Bank                                                                                                    | \$429,032.73<br>(\$1,886.17)<br>Bec <sup>rm</sup> Great Pl                                                                                                    | (\$9,031.93)<br><b>\$9,839.33</b><br>ains Actual M                                                                                                    | When th<br>balance,<br>\$0.00. V<br>not balan<br>ance app                                                                                                    | e GL & BR<br>the total is<br>Vhen it does<br>nce, the vari-<br>bears in red                                                                                                    |
| Box tells you where<br>the issues are<br>Great Plains Totals<br>Enter GL Previous Month Balance                                                                                     | Great Plains                                                                                                    | \$420,000.80<br>\$7,953.16<br>Easy e-Bank<br>Perio \$10                                                                                                    | \$429,032.73<br>(\$1,886.17)<br>Rec <sup>***</sup> Great Pl                                                                                                    | (\$9,031.93)<br><b>\$9,839.33</b><br>ains Actual M<br>\$100.000.001 (H) - B                                                                                                    | When th<br>balance,<br>\$0.00. V<br>not balan<br>ance app<br>IBS Great Plains<br>teginning Balance                                                                                             | e GL & BR<br>the total is<br>Vhen it does<br>nce, the vari-<br>bears in red                                                                                                    |
| Great Plains Totals<br>Enter GL Previous Month Balance                                                                                                    | Great Plains<br>(A) - GL Bal Prev F<br>(B) - GL Period Var                                                                                                    | \$420,000.80<br>\$7,953.16<br>Easy e-Bank<br>Perio \$10<br>ianc                                                                                                    | \$429,032.73<br>(\$1,886.17)<br>Rec <sup>™</sup> Great Pl<br>0,000.00<br>\$807.40                                                                                                    | (\$9,031.93)<br><b>\$9,839.33</b><br>ains Actual M<br>\$100,000.00 (H) - B<br>\$807.40 (I)                                                                                                    | When th<br>balance,<br>\$0.00. V<br>not balan<br>ance app<br>IBS Great Plains<br>reginning Balance                                                                                             | e GL & BR<br>the total is<br>Vhen it does<br>nce, the vari-<br>bears in red                                                                                                    |
| Box tells you where<br>the issues are<br>Great Plains Totals<br>Enter GL Previous Month Balance<br>100000                                                                           | (A) - GL Bal Prev F<br>(B) - GL Period Var<br>(C) - EOP Calculate                                                                                                    | \$420,000.80<br>\$7,953.16<br>Easy e-Bank<br>Perio \$10<br>ianc<br>ed G \$10                                                                                                    | \$429,032.73<br>(\$1,886.17)<br>Rec <sup>rm</sup> Great Pl<br>0,000.00<br>\$807.40<br>0,807.40                                                                                                    | (\$9,031.93)<br>\$9,839.33<br>ains Actual M<br>\$100,000.00 (H) - B<br>\$807.40 (I)<br>\$100,807.40 (J) - E                                                                                                    | When the<br>balance,<br>\$0.00. V<br>not balance<br>ance app<br>IBS Great Plains<br>reginning Balance                                                                                          | e GL & BR<br>the total is<br>Vhen it does<br>nce, the vari-<br>bears in red<br>Variance<br>\$0.00<br>\$0.00<br>\$0.00                                                                                                    |
| Great Plains Totals<br>Enter GL Previous Month Balance<br>100000<br>Refresh Data in Adjacent Grid(->>)                                                                              | (A) - GL Bal Prev F<br>(B) - GL Period Var<br>(C) - EOP Calculate<br>(D) - Outstanding E                                                                                                    | \$420,000.80<br>\$7,953.16<br>Easy e-Bank<br>Perio \$10<br>ianc<br>ed G \$10<br>By GL <u>\$16</u>                                                                                                    | \$429,032.73<br>(\$1,886.17)<br>Rec <sup>***</sup> Great Pl<br>0,000.00<br>\$807.40<br>0,807.40<br>3,794.60                                                                                                    | (\$9,031.93)<br><b>\$9,839.33</b><br>ains Actual M<br>\$100,000.00 (H) - B<br>\$807.40 (I)<br>\$100,807.40 (J) - El<br>\$168,794.60 (K) - 0                                                                                                    | When th<br>balance,<br>\$0.00. V<br>not balan<br>ance app<br>IBS Great Plains<br>leginning Balance                                                                                             | e GL & BR<br>the total is<br>Vhen it does<br>nce, the vari-<br>bears in red<br>Variance<br>\$0.00<br>\$0.00<br>\$0.00<br>\$0.00                                                                                                    |
| Box tells you where the issues are         Great Plains Totals         Enter GL Previous Month Balance         100000         Refresh Data in Adjacent Grid(->>)                    | Great Plains<br>(A) - GL Bal Prev F<br>(B) - GL Period Var<br>(C) - EOP Calculate<br>(D) - Outstanding B<br>(E) - Bank Stmnt T                                                                                                    | \$420,000.80<br>\$7,953.16<br>Easy e-Bank<br>Perio \$10<br>ianc<br>ed G \$10<br>By GL <u>\$16</u><br>otal (\$67                                                                                                    | \$429,032.73<br>(\$1,886.17)<br>Rec <sup>™</sup> Great Pl<br>0,000.00<br>\$807.40<br>0,807.40<br>3,794.60<br>.987.20                                                                                                    | (\$9,031.93)<br><b>\$9,839.33</b><br>ains Actual M<br>\$100,000.00 (H) - B<br>\$807.40 (I)<br>\$100,807.40 (J) - El<br><b>\$168,794.60</b> (K) - 0<br><b>\$80,603.571</b> (L) - S                                                                                                    | When the<br>balance,<br>\$0.00. V<br>not balance<br>ance app<br>IBS Great Plains<br>reginning Balance<br>DM Actual<br>lutstanding Doc TR<br>tatement Variance                                  | e GL & BR<br>the total is<br>Vhen it does<br>nce, the vari-<br>bears in red<br>Variance<br>\$0.00<br>\$0.00<br>\$0.00<br>\$0.00<br>\$0.00<br>\$12,621.37                                                                                                    |
| Box tells you where the issues are         Great Plains Totals         Enter GL Previous Month Balance         100000         Refresh Data in Adjacent Grid(->>)         Help (->>) | Great Plains<br>(A) - GL Bal Prev F<br>(B) - GL Period Var<br>(C) - EOP Calculate<br>(D) - Outstanding E<br>► (E) - Bank Stmnt T<br>(F) - Voided Outsta                                                                                      | \$420,000.80<br>\$7,953.16<br>Easy e-Bank<br>Perio \$100<br>ianc<br>ad G \$100<br>By GL <u>\$160</u><br>otal (\$670<br>ndin                                                                                                    | \$429,032.73<br>(\$1,886.17)<br>Rec <sup>™</sup> Great Pl<br>0,000.00<br>\$807.40<br>0,807.40<br>3,794.60<br>.987.20<br>\$0.00                                                                                             | (\$9,031.93)<br>\$9,839.33<br>ains Actual M<br>\$100,000.00 (H) - B<br>\$807.40 (I)<br>\$100,807.40 (J) - El<br>\$168,794.60 (K) - 0<br>(\$80,608.57) (L) - S<br>\$0.59 (M) - 6                                                                                                    | When the<br>balance,<br>\$0.00. V<br>not balance<br>ance app<br>IBS Great Plains<br>reginning Balance                                                                                          | e GL & BR<br>the total is<br>Vhen it does<br>nce, the vari-<br>bears in red<br>Variance<br>\$0.00<br>\$0.00<br>\$12,621.37 ?<br>\$0.00                                                                                                    |
| Box tells you where the issues are         Great Plains Totals         Enter GL Previous Month Balance         100000         Refresh Data in Adjacent Grid(->>)         Help (->>) | Great Plains<br>(A) - GL Bal Prev F<br>(B) - GL Period Var<br>(C) - EOP Calculatr<br>(D) - Outstanding E<br>(E) - Bank Stmnt T<br>(F) - Voided Outstar<br>(G) - Total                                                                        | \$420,000.80<br>\$7,953.16<br>Easy e-Bank<br>Perio \$10<br>ianc<br>ed G \$10<br>by GL <u>\$16</u><br>otal (\$67<br>indin (\$67                                                                                                    | \$429,032.73<br>(\$1,886.17)<br>Rec <sup>™</sup> Great Pl<br>0,000.00<br>\$807.40<br>0,807.40<br>0,807.40<br>0,807.40<br>3,794.60<br>.987.20)<br>\$0.00<br>.987.20                                                         | (\$9,031.93)<br>\$9,839.33<br>ains Actual M<br>\$100,000.00 (H) - B<br>\$807.40 (I)<br>\$100,807.40 (J) - E<br>\$168,794.60 (K) - 0<br>(\$80,608.57) (L) - S<br>\$0.00 (M) - C<br>(\$80,608.57)                                                                                                    | When the<br>balance,<br>\$0.00. V<br>not balance<br>ance app<br>IBS Great Plains<br>leginning Balance<br>DM Actual<br>lutstanding Doc TR<br>tatement Variance<br>GLDate <> TRXDA               | e GL & BR<br>the total is<br>Vhen it does<br>nce, the vari-<br>bears in red<br>Variance<br>\$0.00<br>\$0.00<br>\$0.00<br>\$12,621.37 ?<br>\$12,621.37 ?                                                                                                    |
| Box tells you where the issues are         Great Plains Totals         Enter GL Previous Month Balance         100000         Refresh Data in Adjacent Grid(->>)         Help (->>) | Great Plains<br>(A) - GL Bal Prev F<br>(B) - GL Period Var<br>(C) - EOP Calculate<br>(D) - Outstanding E<br>(E) - Bank Stmnt T<br>(F) - Voided Outsta<br>(G) - Total                                                                         | \$420,000.80<br>\$7,953.16<br>Easy e-Bank<br>Perio \$10<br>ianc<br>ed G \$10<br>By GL <u>\$16</u><br>otal (\$67<br>indin (\$67                                                                                                    | \$429,032.73<br>(\$1,886.17)<br>Rec <sup>***</sup> Great PL<br>0,000.00<br>\$807.40<br>0,807.40<br>0,807.40<br>3,794.60<br>(,987.20)<br>\$0.00<br>(,987.20)                                                                | (\$9,031.93)<br>\$9,839.33<br>ains Actual M<br>\$100,000.00 (H) - B<br>\$807.40 (I)<br>\$100,807.40 (J) - E<br>\$168,794.60 (K) - 0<br>(\$168,608.57) (L) - S<br>\$0.09 (M) - C<br>(\$80,608.57)                                                                                                    | When the<br>balance,<br>\$0.00. V<br>not balance<br>ance app<br>IBS Great Plains<br>leginning Balance<br>DM Actual<br>lutstanding Doc TR<br>tatement Variance<br>GLDate <> TRXDA               | e GL & BR<br>the total is<br>Vhen it does<br>nce, the vari-<br>bears in red<br>Variance<br>\$0.00<br>\$0.00<br>\$0.00<br>\$12,621.37<br>\$12,621.37<br>\$12,621.37<br>\$12,621.37                                                                                                    |
| Box tells you where the issues are         Great Plains Totals         Enter GL Previous Month Balance         100000         Refresh Data in Adjacent Grid(->>)         Help (->>) | Great Plains<br>(A) · GL Bal Prev F<br>(B) · GL Period Var<br>(C) · EOP Calculate<br>(D) · Outstanding E<br>(E) · Bank Stmnt T<br>(F) · Voided Outsta<br>(G) · Total                                                                         | \$420,000.80<br>\$7,953.16<br>Easy e-Bank<br>Perio \$10<br>ianc<br>ed G \$10<br>3y GL <u>\$16</u><br>otal (\$67<br>indin (\$67                                                                                                    | \$429,032.73<br>(\$1,886.17)<br>Rec <sup>rm</sup> Great Pl<br>0,000.00<br>\$807.40<br>0,807.40<br>3,794.60<br>(987.20)<br>\$0.00<br>(987.20)                                                                               | (\$9,031.93)<br>\$9,839.33<br>ains Actual M<br>\$100,000.00 (H) - B<br>\$807.40 (I)<br>\$100,807.40 (J) - El<br>\$168,794.60 (K) - 0<br>(\$80,608.57) (L) - S<br>\$0.05 (M) - 0<br>(\$80,608.57)                                                                                                    | When the<br>balance,<br>\$0.00. V<br>not balance<br>ance app<br>IBS Great Plains<br>reginning Balance<br>DM Actual<br>lutstanding Doc TR<br>tatement Variance<br>GLDate <> TRXDA               | e GL & BR<br>the total is<br>Vhen it does<br>nce, the vari-<br>bears in red<br>Variance<br>\$0.00<br>\$0.00<br>\$0.00<br>\$12,621.37 ?<br>\$12,621.37 ?                                                                                                    |
| Box tells you where the issues are         Great Plains Totals         Enter GL Previous Month Balance         100000         Refresh Data in Adjacent Grid(->>)         Help (->>) | Great Plains<br>(A) · GL Bal Prev F<br>(B) · GL Period Var<br>(C) · EOP Calculate<br>(D) · Outstanding B<br>• (E) · Bank Stmrt T<br>(F) · Voided Outsta<br>(G) · Total<br>Easy e-Bank Re                                                     | \$420,000.80<br>\$7,953.16<br>Easy e-Bank<br>Perio \$100<br>ianc<br>ad G \$100<br>iy GL \$160<br>otal (\$67<br>ndin (\$67<br>calculat                                                                                                    | \$429,032.73<br>(\$1,886.17)<br>Rec <sup>™</sup> Great Pl<br>0,000.00<br>\$807.40<br>0,807.40<br>0,807.40<br>0,87.20<br>\$0.00<br>\$987.20<br>\$0.00<br>0,987.20<br>•987.20<br>•987.20                                     | (\$9,031.93)<br>\$9,839.33<br>ains Actual M<br>\$100,000.00 (H) - B<br>\$807.40 (I)<br>\$100,807.40 (J) - El<br>\$100,807.40 (K) - 0<br>(\$80,608.57) (L) - S<br>\$0.59 (M) - C<br>(\$80,608.57)                                                                                                    | When the<br>balance,<br>\$0.00. V<br>not balance<br>ance app<br>IBS Great Plains<br>reginning Balance<br>DM Actual<br>tutstanding Doc TR<br>tatement Variance<br>GLDate <> TRXDA               | e GL & BR<br>the total is<br>Vhen it does<br>nce, the vari-<br>bears in red<br>Variance<br>\$0.00<br>\$0.00<br>\$12,621.37<br>\$0.00<br>\$12,621.37<br>?                                                                                                    |
| Box tells you where<br>the issues are                                                                                                    | Great Plains<br>(A) · GL Bal Prev F<br>(B) · GL Period Var<br>(C) · EOP Calculate<br>(D) · Outstanding B<br>• (E) · Bank Stmnt T<br>(F) · Voided Outsta<br>(G) · Total<br>Easy e-Bank Repares each ban                                       | \$420,000.80<br>\$7,953.16<br>Easy e-Bank<br>Perio \$100<br>ianc<br>ed G \$100<br>By GL \$16<br>otal (\$67<br>indin (\$67<br>ianc<br>calculat<br>k tape value                                                                                                    | \$429,032.73<br>(\$1,886.17)<br>Rec <sup>™</sup> Great Pl<br>0,000.00<br>\$807.40<br>0,807.40<br>3,794.60<br>.987.20)<br>\$0.00<br>(387.20)<br>ses and core<br>e with the                                                  | (\$9,031.93)<br>\$9,839.33<br>ains Actual M<br>\$100,000.00 (H) - B<br>\$807.40 (I)<br>\$100,807.40 (J) - E<br>\$168,794.60 (K) - 0<br>(\$80,608.57) (L) - S<br>\$0.00 (M) - 0<br>(\$80,608.57)<br>\$0.00 (M) - 0<br>(\$80,608.57)                                                                                                    | When the<br>balance,<br>\$0.00. V<br>not balance<br>ance app<br>IBS Great Plains<br>reginning Balance                                                                                          | e GL & BR<br>the total is<br>Vhen it does<br>nce, the vari-<br>bears in red<br>Variance<br>\$0.00<br>\$0.00<br>\$0.00<br>\$12,621.37 ?<br>\$0.00<br>\$12,621.37 ?                                                                                                    |
| Box tells you where<br>the issues are                                                                                                    | Great Plains<br>(A) - GL Bal Prev F<br>(B) - GL Period Var<br>(C) - EOP Calculate<br>(D) - Outstanding E<br>(E) - Bank Stmnt T<br>(F) - Voided Outsta<br>(G) - Total<br>Easy e-Bank Re<br>pares each ban<br>sponding Dyna                    | \$420,000.80<br>\$7,953.16<br>Easy e-Bank<br>Perio \$10<br>ianc<br>ed G \$10<br>By GL <u>\$16</u><br>otal (\$67<br>indin<br>(\$67<br>ianc<br>calculat<br>k tape value<br>mics GP sto                                                                                                    | \$429,032.73<br>(\$1,886.17)<br>Rec <sup>***</sup> Great Pl<br>0,000.00<br>\$807.40<br>0,807.40<br>0,807.40<br>0,807.40<br>0,807.20<br>\$0.00<br>(987.20)<br>\$0.00<br>(987.20)<br>es and cor<br>e with the<br>red value.  | (\$9,031.93)<br>\$9,839.33<br>ains Actual M<br>\$100,000.00 (H) - B<br>\$807.40 (I)<br>\$100,807.40 (J) - E<br>\$168,794.60 (K) - 0<br>(\$80,608.57) (L) - S<br>\$0.00 (M) - C<br>(\$80,608.57)<br>\$0.00 (M) - C<br>(\$80,608.57) (L) - S<br>\$0.00 (M) - C<br>(\$80,608.57) (L) - S<br>\$0.00 (M) - C<br>\$0.00 (M) - C<br>\$ | When the<br>balance,<br>\$0.00. V<br>not balance<br>ance app<br>IBS Great Plains<br>teginning Balance<br>DM Actual<br>lutstanding Doc TR<br>tatement Variance<br>BLDate <> TRXDA               | e GL & BR<br>the total is<br>Vhen it does<br>nce, the vari-<br>bears in red<br>Variance<br>\$0.00<br>\$0.00<br>\$0.00<br>\$12,621.37<br>\$0.00<br>\$12,621.37<br>\$0.00<br>\$12,621.37<br>\$0.00<br>\$12,621.37<br>\$0.00<br>\$12,621.37<br>\$0.00<br>\$12,621.37                                                                                                    |
| Box tells you where<br>the issues are                                                                                                    | Great Plains<br>(A) - GL Bal Prev F<br>(B) - GL Period Var<br>(C) - EOP Calculate<br>(D) - Outstanding E<br>(E) - Bank Stmnt T<br>(F) - Voided Outsta<br>(G) - Total<br>Easy e-Bank Re<br>pares each ban<br>sponding Dyna<br>pinpoints varia | \$420,000.80<br>\$7,953.16<br>Easy e-Bank<br>Perio \$10<br>ianc<br>ad G \$10<br>By GL <u>\$16</u><br>otal (\$67<br>indin<br>(\$67<br>ianc<br>calculat<br>(\$67<br>calculat<br>ad Calculat<br>calculat<br>calculat<br>calculat<br>calculat<br>calculat<br>calculat<br>calculat<br>calculat<br>calculat<br>calculat<br>calculat<br>calculat<br>calculat<br>calculat<br>calculat<br>calculat<br>calculat<br>calculat | \$429,032.73<br>(\$1,886.17)<br>Rec <sup>rm</sup> Great PL<br>0,000.00<br>\$807.40<br>0,807.40<br>0,807.40<br>0,807.40<br>0,807.20<br>\$87.20<br>\$0.00<br>0,987.20<br>es and correction the<br>red value.<br>er to resolv | (\$9,031.93)<br>\$9,839.33<br>ains Actual M<br>\$100,000.00 (H) - B<br>\$807.40 (I)<br>\$100,807.40 (J) - E<br>\$168,794.60 (K) - 0<br>(\$80,608.57) (L) - S<br>\$0.09 (M) - 0<br>(\$80,608.57) (L) - S<br>\$0.09 (M) - 0<br>(\$80,608.57) (L) - S<br>\$0.00 (M) - 0<br>(\$80,60                                           | When the<br>balance,<br>\$0.00. V<br>not balance<br>ance app<br>BS Great Plains<br>reginning Balance<br>DM Actual<br>iutstanding Doc TR<br>tatement Variance<br>BLDate $\leftrightarrow$ TRXDA | e GL & BR<br>the total is<br>Vhen it does<br>nce, the vari-<br>bears in red<br>Variance<br>\$0.00<br>\$0.00<br>\$0.00<br>\$0.00<br>\$12,621.37<br>\$12,621.37\$12,621.37<br>\$1 |
| Box tells you where<br>the issues are                                                                                                    | Great Plains<br>(A) - GL Bal Prev F<br>(B) - GL Period Val<br>(C) - EOP Calculate<br>(D) - Outstanding E<br>(F) - Voided Outsta<br>(G) - Total<br>Easy e-Bank Re<br>pares each ban<br>sponding Dyna<br>pinpoints varia<br>them guickly a     | \$420,000.80<br>\$7,953.16<br>Easy e-Bank<br>Perio \$100<br>ianc<br>ed G \$100<br>By GL \$16<br>otal (\$67<br>indin (\$67<br>indin (\$67<br>calculat<br>k tape value<br>mics GP sto<br>inces in order<br>nd efficient                                                                                                    | \$429,032.73<br>(\$1,886.17)<br>Rec <sup>rm</sup> Great PL<br>0,000.00<br>\$807.40<br>0,807.40<br>3,794.60<br>.987.20)<br>\$0.00<br>.987.20)<br>es and cor<br>e with the<br>red value.<br>er to resolv<br>v!               | (\$9,031.93)<br>\$9,839.33<br>ains Actual M<br>\$100,000.00 (H) - B<br>\$807.40 (I)<br>\$100,807.40 (J) - E<br>\$168,794.60 (K) - 0<br>(\$180,608.57) (L) - S<br>\$0.59 (M) - C<br>(\$80,608.57)<br>The second second                                                                                                    | When the<br>balance,<br>\$0.00. V<br>not balance<br>ance app<br>BS Great Plains<br>reginning Balance<br>DM Actual<br>rutstanding Doc TR<br>tatement Variance<br>BLDate <> TRXDA                | e GL & BR<br>the total is<br>Vhen it does<br>nce, the vari-<br>bears in red<br>Variance<br>\$0.00<br>\$0.00<br>\$0.00<br>\$12,621.37 ?<br>\$12,621.37 ?                                                                                                    |

Visit our website to download a trial version or contact us for a Registration Key: